## RISKMASTER BusinessObjects Business Intelligence 4.2

Upgrading BusinessObjects Business Intelligence 4.2 to a Higher Service Pack

© 2018 DXC. Tysons Blvd, Tysons. All rights reserved. No part of this publication may be reproduced by any means without written permission from DXC. Printed in U.S.A. All questions regarding this documentation should be routed through customer assistance, Blythewood, SC, 800-420-6007 or email

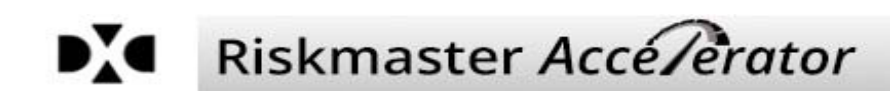

## **Table of Contents**

| General Overview                                                                   | 2 |
|------------------------------------------------------------------------------------|---|
| Prerequisites                                                                      | 2 |
| Steps to Update BusinessObjects Business Intelligence 4.2 to a Higher Service Pack | 2 |

## **General Overview**

This document describes how to update BusinessObjects Business Intelligence 4.2 to a higher Service Pack.

Upgrading to Business Intelligence latest available package is a multi-step process, which is specified in this document in detail. Follow the guidelines provided in this document to plan for update with ease.

### Prerequisites

- User must ensure to have Administrative rights with appropriate credentials.
- Run the update file with "Run as Administrator" privileges

Note: DXC recommends its users to migrate the installation and training services to the latest version.

# Steps to Update BusinessObjects BI 4.2 to a Higher Service Pack

1. Right click the 'setup.exe' stored at 'Serve 4.2 SP4 Update' folder and run it selecting 'Run as Administrator' option.

| Name           | Date modified     |
|----------------|-------------------|
| 👢 Collaterals  | 11/30/2017 4:33 P |
| 🐌 dunit        | 11/30/2017 4:38 P |
| 🐌 setup.engine | 11/30/2017 4:38 P |
| 🐌 vunit        | 11/30/2017 4:38 P |
| 🚳 autorun      | 11/28/2017 9:53 P |
| ProductId      | 11/28/2017 9:54 P |
| 🚳 response     | 11/28/2017 9:53 P |
| setup          | 11/28/2017 9·53 P |
| Setup Open     |                   |

2. The 'Check Prerequisites' window opens. Select 'Next' command button to continue. <u>Note:</u> The 'Next' button remains locked until all pre-requisites are satisfied.

| C                                                      |                    |                      |              |
|--------------------------------------------------------|--------------------|----------------------|--------------|
| ummary of any missing critical or optional prerequ     | uisites.           |                      |              |
|                                                        |                    |                      |              |
| ailed critical dependencies must be addressed be       | fore the installs  | tion can continue    | ubile failed |
| ptional dependencies might result in some compo        | nents not installa | ling.                | while falled |
|                                                        |                    |                      |              |
| Prerequisite                                           | Туре               | Status               |              |
| Information Steward and Data Services com.             | Optional           | Succeeded            |              |
| Windows Installer Service                              | Critical           | Succeeded            |              |
| Minimum support package version                        | Critical           | Succeeded            |              |
| Updates are applicable                                 | Optional           | Succeeded            |              |
| Administrative rights                                  | Critical           | Succeeded            |              |
| BI platform server 4 installed                         | Critical           | Succeeded            |              |
| Suppressed reboot                                      | Critical           | Succeeded            |              |
| Windows version                                        | Critical           | Succeeded            |              |
|                                                        |                    |                      |              |
| Company with Stilled places disk on the Stilled it     |                    | an an haw to see the | - 18         |
| r a prerequisite failed, please click on the failed it | em for informat    | ion on now to resolv | ve it.       |
|                                                        |                    |                      |              |
|                                                        |                    |                      |              |
|                                                        |                    |                      |              |
|                                                        |                    |                      |              |

3. The 'Installation Wizard for SAP BusinessObjects BI Platform 4.2 SP4' gets launched. Select 'Next' command button to continue.

| SAP BusinessObje | cts BI platform 4.2 SP4 update 📃 🗖 🗙                                                                                                    |
|------------------|----------------------------------------------------------------------------------------------------|
|                  | Welcome to the installation wizard for SAP BusinessObjects BI<br>platform 4.2 SP4.<br>It is strongly recommended that you exit all Windows<br>programs before running this setup program.                     |
| 100              | Click Cancel to quit Setup and close any program you have<br>running. Click Next to continue with the Setup program.                                                                                          |
| AN A             | WARNING: This program is protected by copyright law and<br>international treaties.                                                                                                    |
|                  | Unauthorized reproduction or distribution of this program, or<br>any portion of it, may result in severe civil and criminal<br>penalties, and will be prosecuted to the maximum extent<br>possible under law. |
|                  | For more information on supported platforms, please visit                                                                                                    |
|                  | http://support.sap.com/pam                                                                                                    |
|                  | Back Next Cancel                                                                                                    |
|                  |                                                                                                    |

4. The 'License Agreement' window opens.

Select 'I accept the License Agreement' radio button to confirm your agreement to licensing conditions. Now, select 'Next' button to continue.

| and the second second second second second second second second second second second second second second second                                                                                                    | too be accord                                                                                                    |                                  |
|----------------------------------------------------------------------------------------------------|----------------------------------------------------------------------------------------------------|----------------------------------|
| ou must agree to the licensing condit                                                                                                    | ions to proceed.                                                                                                    |                                  |
|                                                                                                    |                                                                                                    |                                  |
| SOFTWAR                                                                                                    | E LICENSE AGREEMENT                                                                                                    | ^                                |
| MPORTANT-READ CAREFULLY: T<br>SAP FOR THE SAP SOFTWARE<br>NCLUDE COMPUTER SOFTWARE,<br>ONLINE OR ELECTRONIC DOCUMENT<br>THE INSTALLATION OF THE SOF<br>ACCEPT THE TERMS AND CONDITIO<br>OLLOWS ("AGREEMENT"). IF YOU<br>THE AGREEMENT, YOU MAY RETUR<br>SOFTWARE TO THE PLACE YOU OB<br>GRANT OF LICENSE. SAP grants<br>Software products and functionalitie | THIS IS A LEGAL AGREEMENT BETWEEN YOU AND<br>ACCOMPANYING THIS AGREEMENT, WHICH MA'<br>ASSOCIATED MEDIA, PRINTED MATERIALS AND<br>TATION ("SOFTWARE"). BEFORE CONTINUING WITH<br>TWARE, YOU MUST READ, ACKNOWLEDGE AND<br>INS OF THE SOFTWARE LICENSE AGREEMENT THA'<br>DO NOT ACCEPT THE TERMS AND CONDITIONS O<br>RN, WITHIN THIRTY (30) DAYS OF PURCHASE, TH<br>TAINED IT FOR A FULL REFUND.<br>you a nonexclusive and limited license to use th<br>is for which you have paid the applicable fees soled<br>and in accordance with the terms and conditions of | D<br>H<br>D<br>F<br>F<br>E<br>yf |
| for your internal business purposes<br>his Agreement. The Software is lice<br>a special offer, as a promotional lice<br>a combination with a third party pr                                                                                                    | nsed, not sold, to you. If you acquired this product a<br>ense included with another SAP product, or bundled of<br>reduct, additional restrictions apply as set forth in th                                                                                                    | s<br>r<br>v                      |
| for your internal business purposes<br>his Agreement. The Software is lice<br>a special offer, as a promotional lice<br>a combination with a third party pro-<br>I accept the License Agreement                                                                                                    | ensed, not sold, to you. If you acquired this product a<br>ense included with another SAP product, or bundled of<br>reduct, additional restrictions, apply as set forth in th                                                                                                    | s<br>r<br>v                      |

5. The 'Existing CMS Development Information' window opens. Enter 'CMS' and 'Administrator login' information in the entry boxes available for the respective sections. After entering the information, select 'Next' command button to continue.

### DXC Technology

| Connection Information for Evicting CMS |              |
|-----------------------------------------|--------------|
| CMS Name                                |              |
|                                         | WINDXCDEVENV |
| CMS Port                                | 6400         |
| Password                                | ******       |
|                                         |              |
|                                         |              |
|                                         |              |

6. The 'Select Installation Mode' window opens.

Since you need to proceed with the standard mode of installation, therefore, select 'Standard Installation' radio button among the two radio buttons available on the window. Then, select 'Next' command button to continue.

| Select Installation Mode        |                                                                                                    |
|---------------------------------|----------------------------------------------------------------------------------------------------|
| Select the mode of installation |                                                                                                    |
| C Standard Installation         | Installation is performed in single-phase                                                                                                    |
| C Phase-wise Installation       | Installation is performed in two phases – "Caching"<br>and "Installation after caching". During Caching,<br>there is no system downtime and you can continue<br>working on the system. During installation after<br>caching, the software is installed on the system<br>with some system downtime. |
|                                 | Back Next Cancel                                                                                                    |

7. The 'Web Application Deployment' window opens.

Since you need to deploy web applications now, therefore, select 'Deploy web applications now' radio button among the two radio buttons available on the window. Then, select 'Next' command button to continue.

### DXC Technology

| SAP BusinessObjects BI platform 4.2 SP4 update                                                                                                    |
|----------------------------------------------------------------------------------------------------|
| Web Application Deployment                                                                                                    |
| Deafult Tomcat Java Web Application Server is found. Do you want to deploy web applications<br>now or later?                                                                                                    |
| Output in the second second |
| C Deploy web applications later.                                                                                                    |
|                                                                                                    |
| Back Cancel                                                                                                    |
|                                                                                                    |

8. The 'Start Installation' window opens.

The installation is ready to install the new BI version. Select 'Back' command button if you still need to make changes in your install information, or select 'Next' command button to begin the installation process.

**Note:** The time expected to complete the server update installation process depends on system configuration.

| Start Ins                                | tallation                                           |                                                |                   |             |              |              |              |    |
|------------------------------------------|-----------------------------------------------------|------------------------------------------------|-------------------|-------------|--------------|--------------|--------------|----|
| The installa<br>changes to<br>Click Next | ation is ready<br>your installat<br>to begin the ir | to install SAF<br>ion informat<br>istallation. | BusinessC<br>ion. | bjects BI ( | platform 4.2 | SP4. Click I | Back to make | e  |
|                                          |                                                     |                                                |                   |             |              |              |              |    |
|                                          |                                                     |                                                |                   |             |              |              |              |    |
|                                          |                                                     |                                                |                   |             |              |              |              |    |
|                                          |                                                     |                                                |                   |             |              |              |              | -1 |

Once the 4.2 SP4 server update installation gets completed, select 'Finish' command button to end the process.
Note: DXC recommends its clients to restart the system to proceed with the 4.2 client update.

10. Now, launch the "Client Update" by right clicking the 'setup.exe' stored at 'Client 4.2 SP4 Update' folder and run it selecting 'Run as Administrator' option.

| nis PC → Local Disk (D:) → Client 4.2 SP4 U | odate 🕨       |
|---------------------------------------------|---------------|
| Name                                        | Date modified |
| 👃 Collaterals                               | 5/6/2017 7:03 |
| 👢 dunit                                     | 5/6/2017 7:05 |
| 🐌 setup.engine                              | 5/6/2017 7:05 |
| 👢 vunit                                     | 5/6/2017 7:06 |
| 🚳 autorun                                   | 5/5/2017 10:2 |
| ProductId                                   | 5/5/2017 10:2 |
| 🚳 response                                  | 5/5/2017 10:2 |
| setup Onen                                  | <u> </u>      |
| isetup isetup Run as administration         | tor           |

11. The 'Check Prerequisites' window opens. Select 'Next' command button to continue. <u>Note:</u> The 'Next' button remains locked until pre-requisites are satisfied.

| heck Prerequisites                                 |                       |                      |             |
|----------------------------------------------------|-----------------------|----------------------|-------------|
| ummary of any missing critical or optional pre     | erequisites.          |                      |             |
| ailed critical dependencies must be addresse       | d before the installa | tion can continue w  | bile failed |
| ptional dependencies might result in some co       | mponents not instal   | ling.                | nile falled |
| -                                                  | -                     |                      |             |
| Prerequisite                                       | Туре                  | Status               |             |
| Windows Installer Service                          | Critical              | Succeeded            |             |
| Minimum support package version                    | Critical              | Succeeded            |             |
| Updates are applicable                             | Optional              | Succeeded            |             |
| Administrative rights                              | Critical              | Succeeded            |             |
| BI platform client 4 installed                     | Critical              | Succeeded            |             |
| Suppressed reboot                                  | Critical              | Succeeded            |             |
| Windows version                                    | Critical              | Succeeded            |             |
|                                                    |                       |                      |             |
|                                                    |                       |                      |             |
| f a prerequisite failed, please click on the faile | ed item for informat  | ion on how to resolv | e it        |
| a prerequisite failed, preuse electric tale faile  |                       | on on now to resolv  |             |
|                                                    |                       |                      |             |
|                                                    |                       |                      |             |
|                                                    |                       |                      |             |
|                                                    |                       |                      |             |
|                                                    |                       |                      |             |

12. The 'Installation Wizard for SAP BusinessObjects BI Platform 4.2 Client Tools SP4' gets launched. Select 'Next' command button to continue.

### DXC Technology

13. The 'License Agreement' window opens.

Select 'I accept the License Agreement' radio button to confirm your agreement to licensing conditions. Now, select 'Next' button to continue.

| License Agreement                                                                                                    |   |
|----------------------------------------------------------------------------------------------------|---|
| You must agree to the licensing conditions to proceed.                                                                                                    |   |
|                                                                                                    |   |
| SOFTWARE LICENSE AGREEMENT                                                                                                    | ^ |
| IMPORTANT-READ CAREFULLY: THIS IS A LEGAL AGREEMENT BETWEEN YOU AND<br>SAP FOR THE SAP SOFTWARE ACCOMPANYING THIS AGREEMENT, WHICH MAY<br>INCLUDE COMPUTER SOFTWARE, ASSOCIATED MEDIA, PRINTED MATERIALS AND<br>ONLINE OR ELECTRONIC DOCUMENTATION ("SOFTWARE"). BEFORE CONTINUING WITH<br>THE INSTALLATION OF THE SOFTWARE, YOU MUST READ, ACKNOWLEDGE AND<br>ACCEPT THE TERMS AND CONDITIONS OF THE SOFTWARE LICENSE AGREEMENT THAT<br>FOLLOWS ("AGREEMENT"). IF YOU DO NOT ACCEPT THE TERMS AND CONDITIONS OF<br>THE AGREEMENT, YOU MAY RETURN, WITHIN THIRTY (30) DAYS OF PURCHASE, THE<br>SOFTWARE TO THE PLACE YOU OBTAINED IT FOR A FULL REFUND.<br>GRANT OF LICENSE. SAP grants you a nonexclusive and limited license to use the<br>Software products and functionalities for which you have paid the applicable fees solely<br>for your internal business purposes and in accordance with the terms and conditions of<br>this Agreement. The Software is licensed, not sold, to you. If you acquired this product as<br>a special offer, as a promotional license included with another SAP product, or bundled or | ~ |
| I accept the License Agreement;                                                                                                    |   |
| I do not accept the License Agreement                                                                                                    |   |
| Pack Next Cancel                                                                                                    | 1 |

14. The 'Start Installation' window opens.

The installation is ready to install the new BI version. select 'Next' command button to begin the installation process.

**Note:** The time expected to complete the serve update installation process depends on system configuration.

| SAP BusinessObjects BI platform 4.2 Client Tools SP4 update |
|-------------------------------------------------------------|
| Start Installation                                          |
|                                                             |
|                                                             |
| Back to make changes to your installation information.      |
| Click Next to begin the installation.                       |
|                                                             |
|                                                             |
|                                                             |
|                                                             |
|                                                             |
|                                                             |
|                                                             |
|                                                             |
| Back Cancel                                                 |
|                                                             |

15. Once the 4.2 Clients Tools SP4 update installation gets completed, select 'Finish' command button to end the process.
Note: DXC recommends its clients to restart the system to use the updated version of

**Note:** DXC recommends its clients to restart the system to use the updated version of BusinessObjects Business Intelligence 4.2.